### Katalog Moravské zemské knihovny v Brně

### https://www.mzk.cz/

| 💌 🗣 (6372) Roundcube Webmail :: Pi 🗙 📔 🔟 Moravská zemská knihovna v Bi 🗴 🔢 🖊 Moravská zem                                    | nská knihovna v Bl 🗙 🎯 Nová karta 🛛 🗙 🕇 🕂                                                                      | - o ×                                                                                                    |
|----------------------------------------------------------------------------------------------------|----------------------------------------------------------------------------------------------------|----------------------------------------------------------------------------------------------------|
| ← → C                                                                                                    |                                                                                                    | <ul> <li>( t) = ( t) = ( t) =</li></ul> |
| 🚦 Vlastní odkazy 🗋 Importováno z apli  /   Moravska zemska k 🥥 Roundcube Webmail 🌀 Goo                                       | igle 🔇 AUT - Základní vyhl… 🌆 Espacenet 🔣 Národní knihovna Č… 📑 https://docs.go                                | oogle 🔟 Kalendář MZK 💊 Vyhledávání v katal 👕 Plan akci MZK 🚹 Uskutečněné akce 🛛 🔌 📔 Všechny záložky                                                                                                    |
| MORAVSKÁ                                                                                                    | Vyhledávání                                                                                                    | Moje knihovna                                                                                                    |
| KNIHOVNA                                                                                                    | Zadejte hledaný katalog VuF Y                                                                                  | ILEDAT REGISTROVAT PŘIHLÁSIT                                                                                                    |
| O knihovně Katalogy a datab                                                                                                  | áze Služby Studovny Proknihovny                                                                                | Pro školy Knihovní fondy                                                                                                    |
|                                                                                                    |                                                                                                    |                                                                                                    |
| Rychlá volba                                                                                                    | O Aktuality                                                                                                    |                                                                                                    |
| → <u>Online katalog</u> → <u>Data</u><br>→ <u>Loprve v Miniovne</u> → <u>Knił</u><br>→ <u>Jak se přihlásit?</u> → <u>Kon</u> | abáze <u>Večer s Kétosem</u><br>novní řád <u>Soutěž - Zahrajte si na kurátora</u><br>takty digitální knihovny! |                                                                                                    |
| služba → FAC<br>/ Digitální knihovna MZK V                                                                                   | <u>Další aktuality</u><br>ý <u>stavy</u>                                                                       |                                                                                                    |

#### Otevírací doba

https://vufind.mzk.cz/

Pozor – platí jiná pravidla pro rozšíření než v systému ALEPH!

- Booleovské operátory (AND, OR, NOT) je nutné psát velkými písmeny.
- \* náhrada za 0 neomezené množství znaků.
- ? náhrada za právě 1 znak.

#### Jednoduché vyhledávání

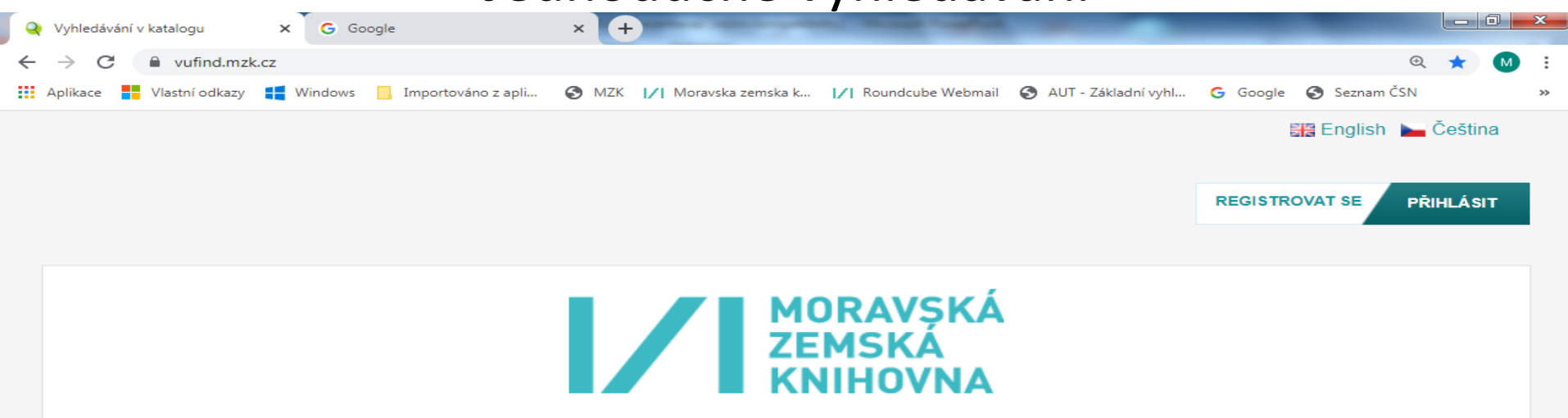

| outsourcing*                      |                                |  | Vše          | •               |        | HLEDAT |  |
|-----------------------------------|--------------------------------|--|--------------|-----------------|--------|--------|--|
| Pokročilé vyhledávání Geografické | hledání                        |  | Vše<br>Název |                 |        |        |  |
|                                   |                                |  |              |                 |        |        |  |
| Možnosti vyhledávání              | yhledávání Objevte více        |  |              |                 |        |        |  |
| Historie vyhledávání              | Prohlížet abecedně / Rejstříky |  | • <u>T</u> i | <u>py pro v</u> | vyhleo | dávání |  |

- <u>Tematické vyhledávání</u>
- Novinky ve fondu
- <u>Přidat do prohlížeče</u>

- <u>Digitalizované katalogy MZK</u>
- Meziknihovní výpůjční služba
- Další elektronické zdroje
- Portál ČístBrno
- <u>Knihovny.cz</u>

- Zeptejte se knihovníka
- <u>Často kladené otázky</u>
- <u>Zpětná vazba</u>

### Možnost přenastavení zobrazení výsledků

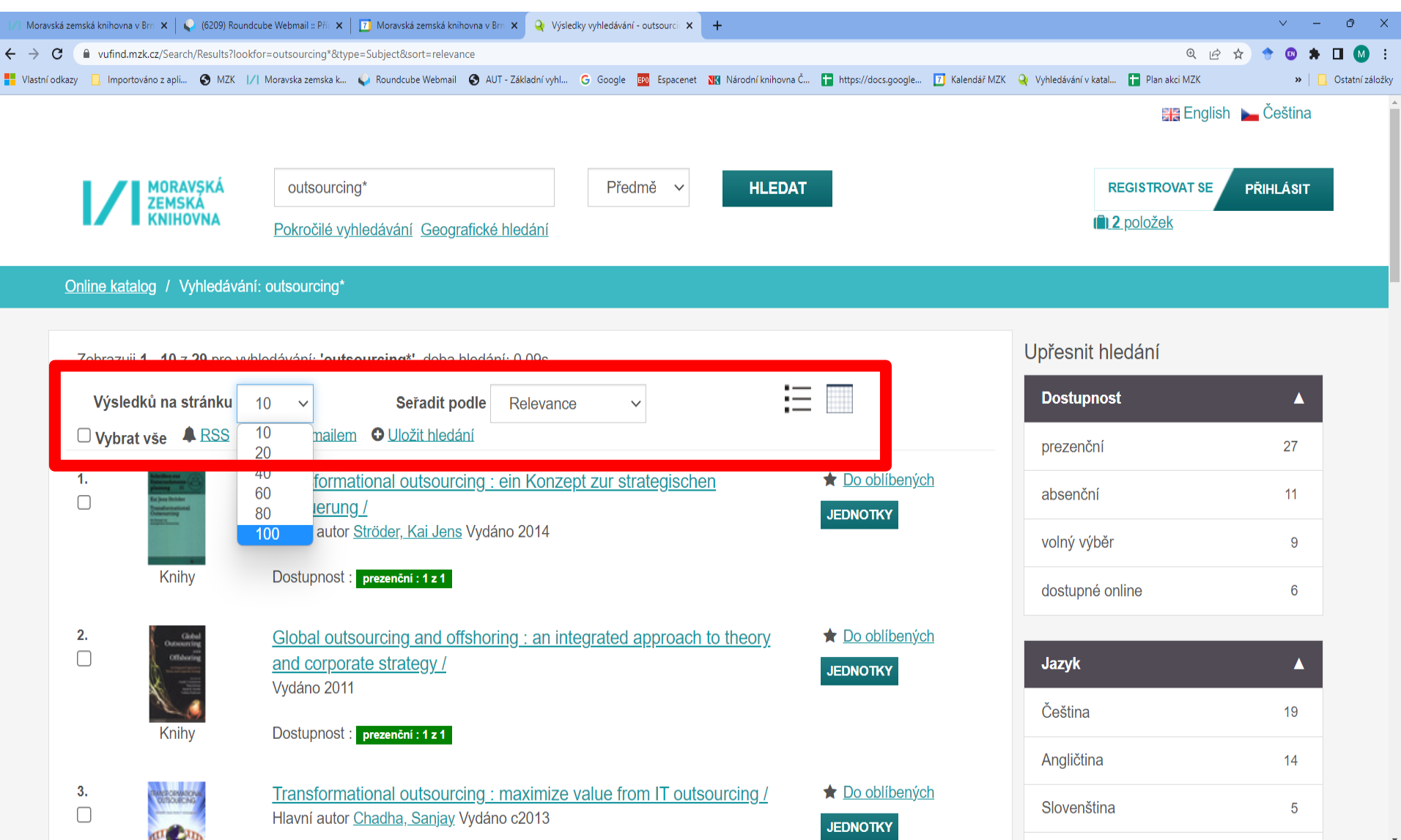

### Práce s výsledky

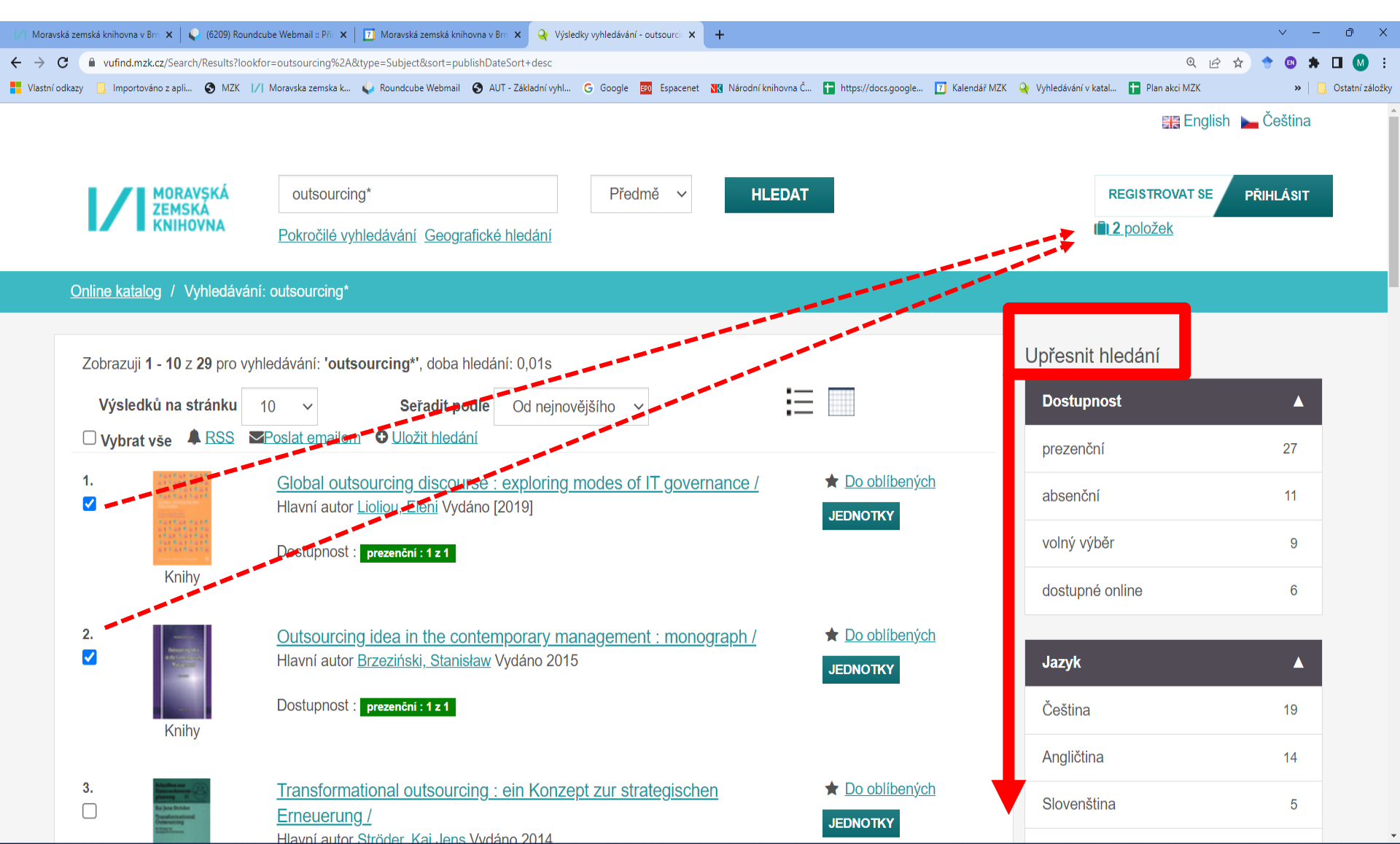

Záznam

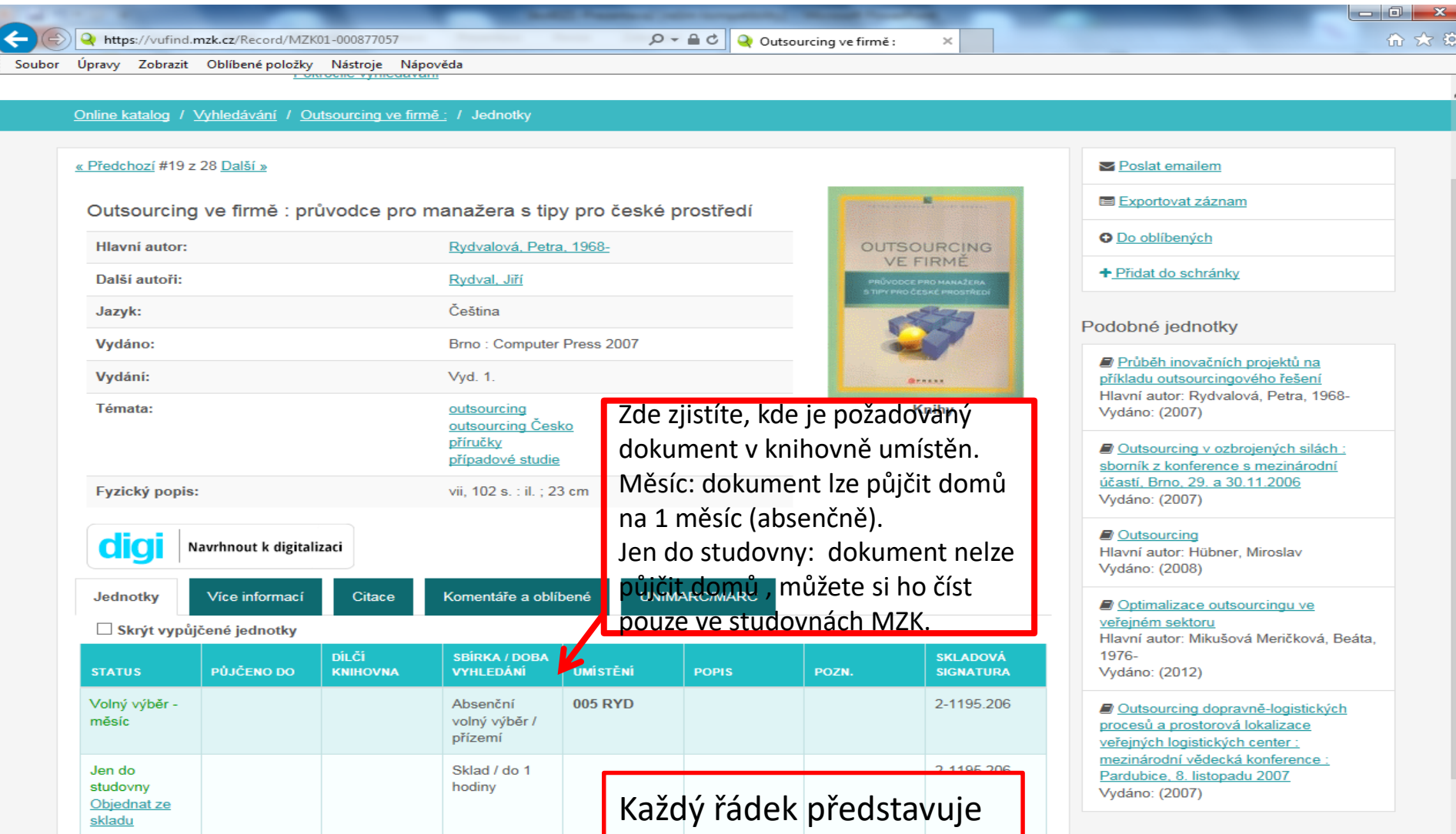

1 exemplář.

#### Záznam – další možnosti

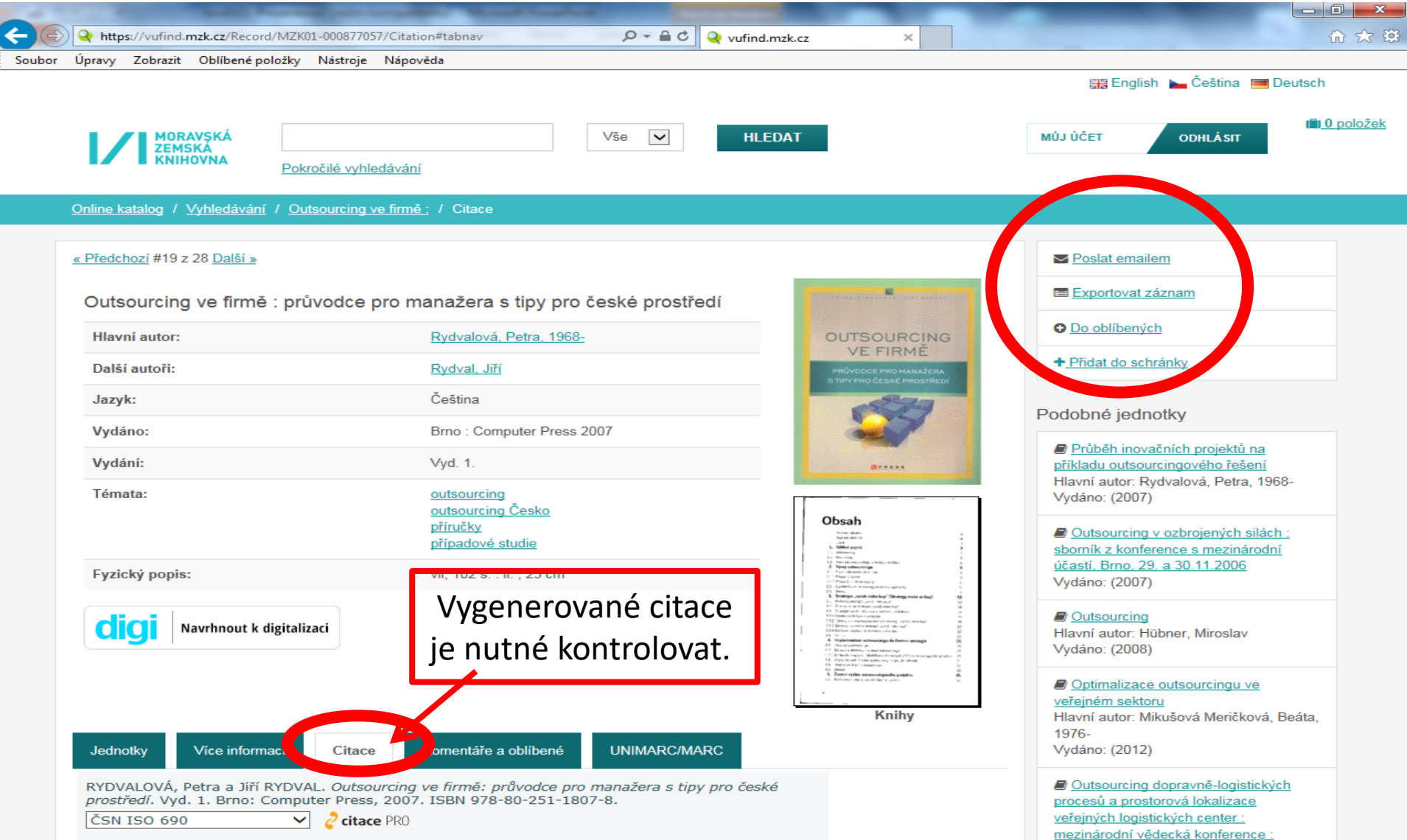

Pardubice, 8, listopadu 2007

# Katalog VUFIND - záznam

### Jak se dostat k vyhledaným dokumentům (jednotky)?

| Q Lepek odhalen! /                                                                                                    | ×N                                                         | lová <mark>k</mark> arta  | ×                                     | +                                                                                                    | -                                                        |                                                                                                    | -                                                              |                                                                                                    |
|----------------------------------------------------------------------------------------------------|------------------------------------------------------------|---------------------------|---------------------------------------|----------------------------------------------------------------------------------------------------|----------------------------------------------------------|----------------------------------------------------------------------------------------------------|----------------------------------------------------------------|----------------------------------------------------------------------------------------------------|
| ← → C                                                                                                    | nd.mzk.cz/Recor                                            | d/MZK01-001               | .660396                               |                                                                                                    |                                                          |                                                                                                    |                                                                | Q 🕁 M 🗄                                                                                                    |
| Aplikace 📕 Vlastní o                                                                                                    | odkazy 📑 Wind                                              | lows 📃 Imp                | ortováno z apli 🔇                     | MZK // Moravska zemska                                                                                                    | a k 📝 Round                                              | dcube Webmai                                                                                                    | AUT - Základr                                                  | ní vyhl Ġ Google 🔇 Seznam ČSN 🛛 🛛 🚿                                                                                |
|                                                                                                    |                                                            |                           | <u>dietoterapie</u><br>populárně-nat  | ičné publikace                                                                                                    |                                                          | Parameters annell<br>Pont<br>Casters - Determined Parametershiftshift<br>1 - English along langua Marita alon<br>1 - Stangar cash Adaption Alon'<br>1 - Stangar cash adaption alon' |                                                                | Vydáno: ([2018])                                                                                                   |
| Fyzický popi                                                                                                    | s:                                                         | _                         | 375 stran : ilu                       | strace ; 24 cm                                                                                                    |                                                          | 1.1.1.1.1.1.1.1.1.1.1.1.1.1.1.1.1.1                                                                                                    |                                                                | <ul> <li>Listy celiaků : čtvrtletník Klubu</li> <li>celiakie České republiky</li> <li>Vydáno: (1997-^^)</li> </ul> |
| digi                                                                                                    | digi Navrhnout k digitalizac                               |                           |                                       | Každý řádek = 1 exemplář                                                                                                    |                                                          |                                                                                                    | ihy                                                            | Jídlem k pevnému zdraví :<br>zaostřeno na zdraví : skutečné<br>stravovací rady pro skutečné lidi                   |
| Jednotky                                                                                                    | Více inforn                                                | nací (                    | Citace Kom                            | entáře a oblíbené                                                                                                    | UNIMARC/                                                 | /MARC                                                                                                    |                                                                | <u>/</u><br>Vydáno: (2017)                                                                                         |
| 🔲 Skrýt vypi                                                                                                    | ůjčené jednot                                              | ky                        |                                       |                                                                                                    |                                                          |                                                                                                    |                                                                | Jídlo jako jed, jídlo jako lék :                                                                                   |
| STATUS                                                                                                    | PŮJČENO<br>DO                                              | DÍLČÍ<br>KNIHOVI <b>N</b> | SBÍRKA /<br>DOBA                      |                                                                                                    | e POZI                                                   | N.                                                                                                    | SKLADOVÁ<br>SIGNATURA                                          | nejlepší a nejhorší volby pro<br>přirozenou prevenci a léčbu<br>zdravotních problémů /<br>Vydáno: (2016)           |
| Volny vyběr<br>měsíc                                                                                                    |                                                            |                           | Absenční<br>volný výběr<br>/ 1. patro | 616.3 GRE                                                                                                    |                                                          |                                                                                                    | 2-1420.375                                                     | Jídlo jako lék : dobré jídlo Váš<br>nejlepší lék /                                                                 |
| Jen do                                                                                                    |                                                            |                           | Sklad / do 1                          | ·                                                                                                    |                                                          |                                                                                                    | 2-1420.375                                                     | 1893-1975                                                                                                    |
| studovny<br><u>Objednat</u><br><u>ze skladu</u>                                                                         |                                                            |                           | hodiny                                | V prvním pa                                                                                                    | tře vyhle                                                | edejte                                                                                                    | polici s ter                                                   | natičkou skupinu                                                                                                   |
|                                                                                                    |                                                            | . 0                       | 7                                     | 616.3, uvnit                                                                                                    | r teto te                                                | татіск                                                                                                    | e skupiny i                                                    | najdete abecedne                                                                                                   |
| Daný výtisk                                                                                                    | lze půjčit                                                 | domů                      |                                       | pod písmen                                                                                                    | y GRE (p                                                 | ísmena                                                                                                    | a z příjmen                                                    | ií autora, popř.                                                                                                   |
| na 1 měsíc.                                                                                                    |                                                            |                           |                                       | z názvu) dar                                                                                                    | ný dokun                                                 | nent.                                                                                                    |                                                                |                                                                                                    |
| Moznosti vynied                                                                                                    | avanı                                                      |                           | Obje                                  | evte vice                                                                                                    |                                                          |                                                                                                    | Hiedate p                                                      | omoc?                                                                                                    |
| <ul> <li><u>Historie vy</u></li> <li><u>Tematické</u></li> <li><u>Novinky ve</u></li> <li><u>Přidat do p</u></li> </ul> | y <u>hledávání</u><br>vyhledávání<br>e fondu<br>prohlížeče |                           |                                       | <ul> <li>Prohlížet abecedně</li> <li>Digitalizované katal</li> <li>Meziknihovní výpůji</li> <li>Další elektronické z</li> <li>Portál ČístBrno</li> <li>Knihovny,cz</li> </ul> | <u>: / Rejstříky</u><br>logy MZK<br>ční služba<br>:droje |                                                                                                    | <ul> <li>Tip</li> <li>Zep</li> <li>Čas</li> <li>Zpě</li> </ul> | <u>y pro vyhledávání</u><br>otej <u>te se knihovníka</u><br>sto kladené otázky<br>štná vazba                       |
|                                                                                                    |                                                            |                           |                                       | -                                                                                                    |                                                          |                                                                                                    |                                                                | Reproduktory 7 %                                                                                                   |

#### Exempláře ve skladu

| 🔾 Lepek odhalen! /                                                                                             | ×                                                                      | Nová karta        | ×                                                           | Q Celiakie :                                                                                                    |                                                                                    | × +                                                                                                    |                                                                                                    |                                                                                                    |
|----------------------------------------------------------------------------------------------------|------------------------------------------------------------------------|-------------------|-------------------------------------------------------------|----------------------------------------------------------------------------------------------------|------------------------------------------------------------------------------------|----------------------------------------------------------------------------------------------------|----------------------------------------------------------------------------------------------------|----------------------------------------------------------------------------------------------------|
| - > C 🔒 VI                                                                                                    | find.mzk.cz/Reco                                                       | ord/MZK01-00107   | 9322                                                        |                                                                                                    |                                                                                    |                                                                                                    |                                                                                                    | Q 🕁 M 🗄                                                                                                    |
| Aplikace Vlastr                                                                                                | í odkazy 🛛 🚦 Wi                                                        | ndows 📙 Import    | ováno z apli 🔇                                              | MZK 📝 Morav                                                                                                    | ska zemska k 🛔                                                                     | / Roundcube Webm                                                                                                    | ail 🔇 AUT - Základ                                                                                                    | dní vyhl Ġ Google 🌍 Seznam ČSN 🛛 »                                                                                                    |
|                                                                                                    |                                                                        |                   | bezlepková jíc<br>dietoterapie<br>kuchařské rec<br>příručky | <u>alla</u>                                                                                                    |                                                                                    | Verbr preihen cheffelingen et al.<br>Jahr versiche anterlieben gestrage<br>Patislagen der 1<br>Bellender der 1<br>Bellender 1<br>Bellender der 1<br>Bellender 1<br>Bellender 1<br>Bellender 1<br>B | B         B           B         B           B         B | <ul> <li>Celiakie : bezlepková dieta a<br/>rady lékaře /<br/>Hlavní autor: Kohout, Pavel,<br/>1962-</li> <li>Vydáno: (1999)</li> </ul> |
| Externí odk                                                                                                    | az:                                                                    |                   | <u>Digitalizovaný</u>                                       | dokument                                                                                                    |                                                                                    | CELIAKIE V HESLECH<br>Pomor a vyvoltkou pojmir                                                                                                    | ana haiky                                                                                                    |                                                                                                    |
| Fyzický po                                                                                                    | ois:                                                                   |                   | 186 s. ; 21 cm                                              | 1                                                                                                    | Knihy                                                                              |                                                                                                    |                                                                                                    | gluténmentesen : kézikönyv<br>kezdöknek a gluténmentes diéta<br>és életmód könnyed                                                     |
| Jednotky                                                                                                    | Více info                                                              | rmací Cit         | ace Kom                                                     | entáře a oblíbe                                                                                                    | ené UN                                                                             | MARC/MARC                                                                                                    |                                                                                                    | <u>bevezetéséhez /</u><br>Hlavní autor: Dupin, Olivia<br>Vydáno: (c2014)                                                               |
| STATUS                                                                                                    | PŮJČENO<br>DO                                                          | DİLČÍ<br>KNIHOVNA | SBÍRKA /<br>DOBA<br>VYHLEDÁNÍ                               | UMÍSTĚNÍ                                                                                                    | POPIS                                                                              | POZN.                                                                                                    | SKLADOVÁ<br>SIGNATURA                                                                                                    | Celiakie : Dieta bezlepková /<br>Hlavní autor: Kohout, Pavel,<br>1962-                                                                 |
| Volný výběr<br>- měsíc<br><u>Rezervovat</u>                                                                    | 16. 03.<br>2020                                                        |                   | Absenční<br>volný výběr<br>/ přízemí                        | 613.2 FRI                                                                                                    |                                                                                    |                                                                                                    | 2-1235.052                                                                                                    | Vydano: (1994)<br><u> Celiakie : víte si rady s</u><br><u>bezlepkovou dietou? /</u>                                                    |
| Jen do                                                                                                    |                                                                        |                   | Sklad / do 1                                                |                                                                                                    |                                                                                    |                                                                                                    | 2-1235.052                                                                                                    | Hlavní autor: Kohout, Pavel,                                                                                                    |
| studovny<br><u>Objednat</u><br><u>ze skladu</u>                                                                |                                                                        |                   | hodiny                                                      | Dany                                                                                                    | ý výtisk n                                                                         | elze půjčit                                                                                                    | domů, lze                                                                                                    | Vydáno: (2010)<br>ho číst pouze ve studovně.                                                                                           |
|                                                                                                    |                                                                        |                   |                                                             | vyhl                                                                                                    | edání trv                                                                          | á ca 1 hod                                                                                                    | inu. O vyhl                                                                                                    | edání budete informováni                                                                                                    |
| Možnosti vyhl                                                                                                  | edávání                                                                |                   | Obj                                                         | evte ce                                                                                                    |                                                                                    |                                                                                                    | Hledáte <sub>l</sub>                                                                                                    | pomoc?                                                                                                    |
| <ul> <li><u>Historie</u></li> <li><u>Tematick</u></li> <li><u>Novinky</u></li> <li><u>Přidat de</u></li> </ul> | <u>vyhledávání</u><br><u>ké vyhledáván</u><br>ve fondu<br>o prohlížeče | Ĺ                 |                                                             | <ul> <li>Proniizet at</li> <li>Digitalizova</li> <li>Meziknihovi</li> <li>Další elektro</li> <li>Portál Čístě</li> </ul> | <u>pecedne / Rejs</u><br>né katalogy M<br>ní výpůjční slu<br>onické zdroje<br>Brno | <u>triky</u><br>ZK<br>žba                                                                                                    | • 11<br>• <u>Ze</u><br>• <u>Ča</u><br>• <u>Zp</u>                                                                                                    | <u>by pro vyhledavani</u><br>eptejt <u>e se knihovníka</u><br>asto kladené otázky<br>oětná vazba                                       |

Knihovnv.cz

#### Záznam periodika

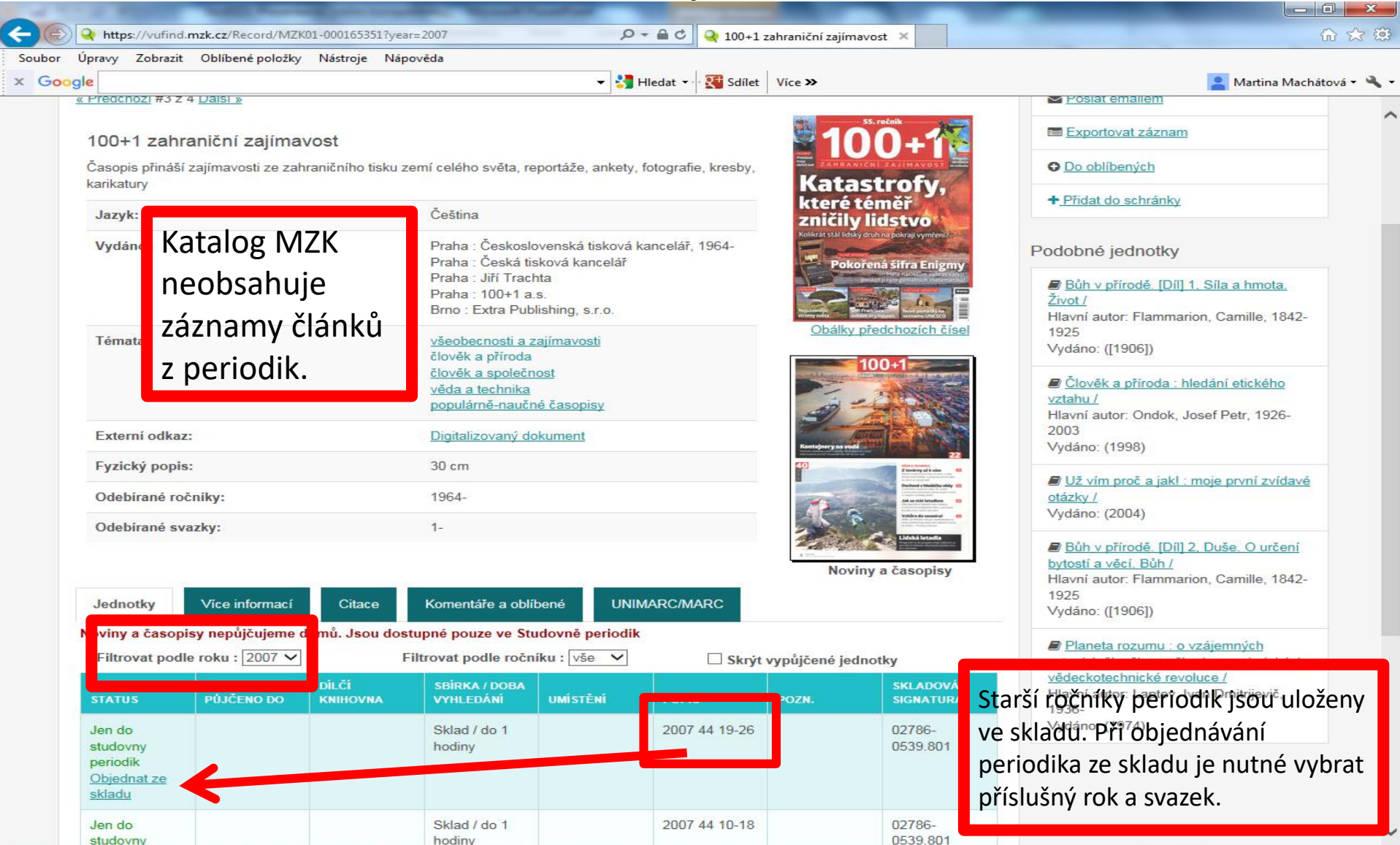

### Záznam – odkaz na digitalizovaný dokument

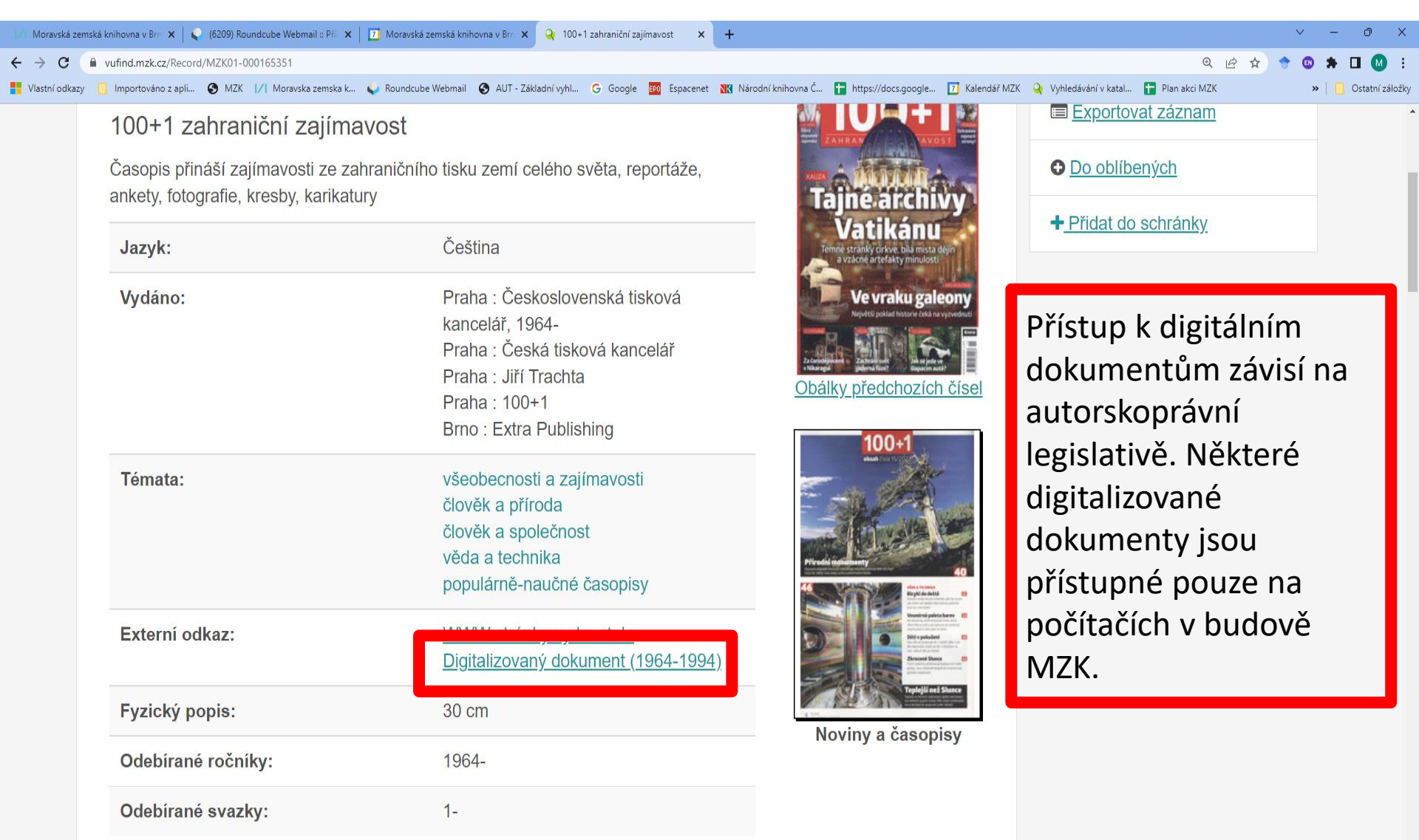

#### Export záznamů 1

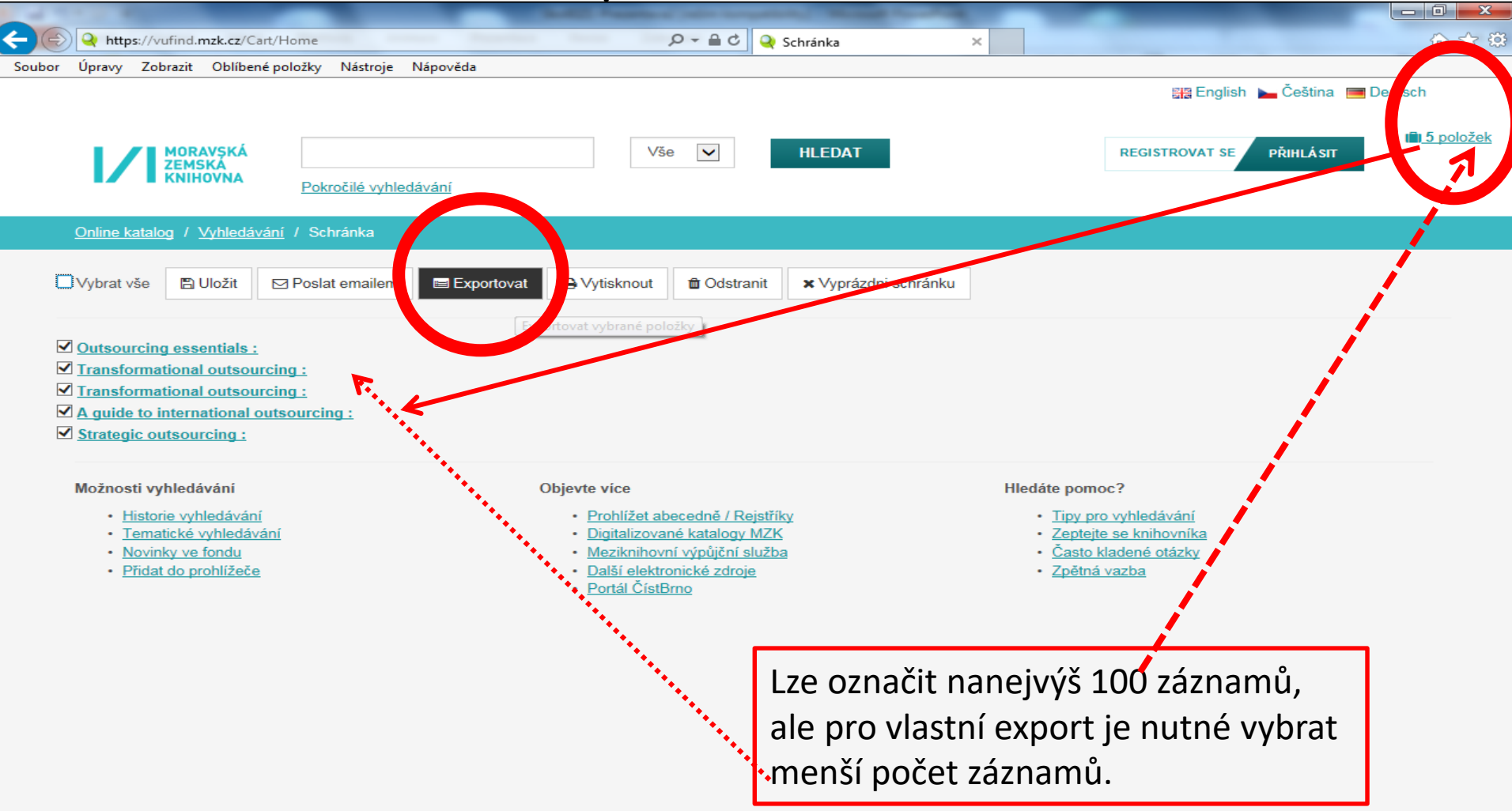

#### Export záznamů 2

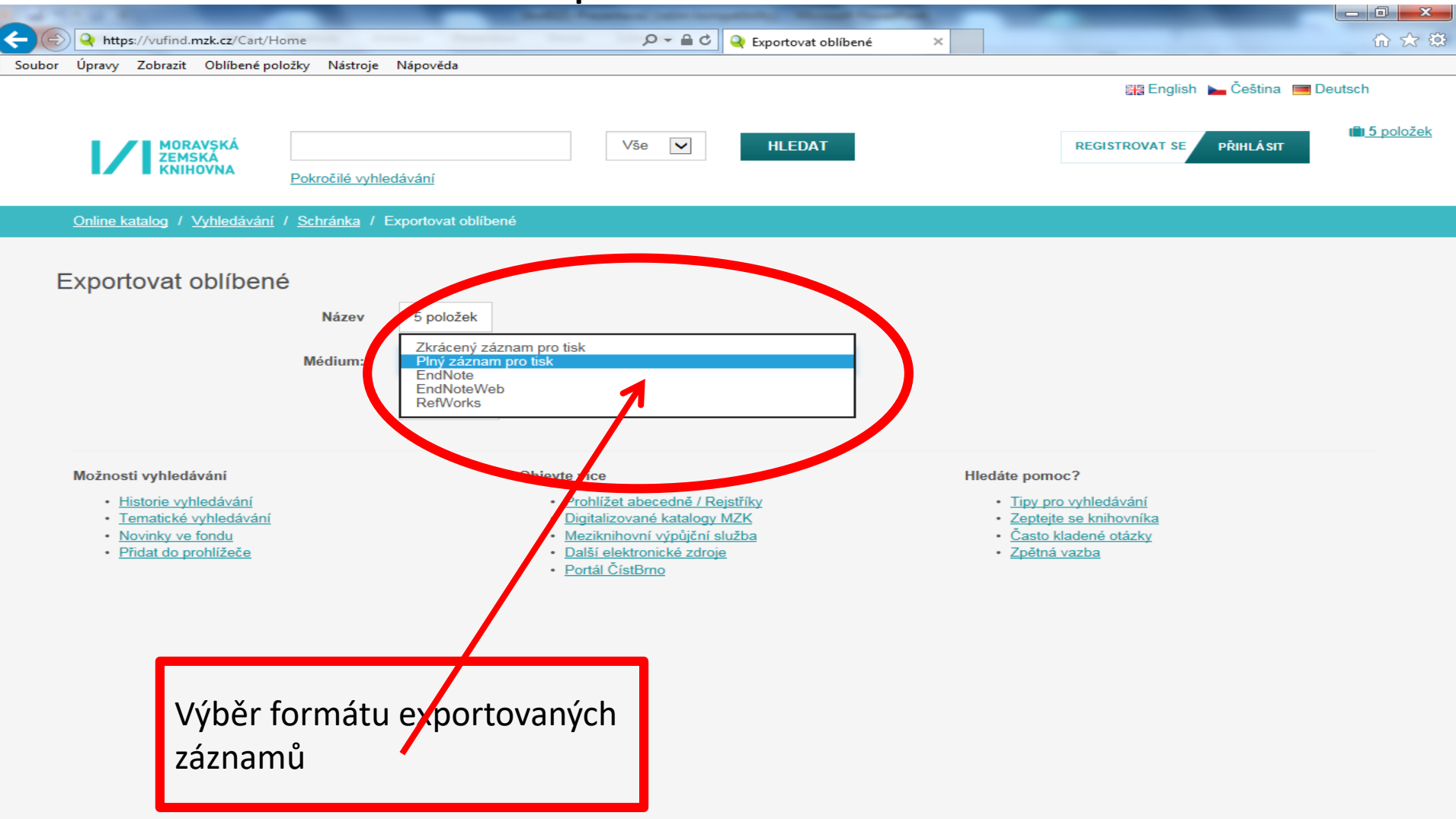

### Výběr záznamů do schránky (oblíbené)

| Soubor Úpravy Zobrazit Oblíb                                                                                                    | search/Results?lookfor=outsourcing&type=Subject&submit=Hlec 🔎 👻 🗎 😋 Výsledky vyhlec                                                                                                    | dávání - outs ×                 | 10 march 10                    | ሰ 🛧 🔅                 |
|----------------------------------------------------------------------------------------------------|----------------------------------------------------------------------------------------------------|---------------------------------|--------------------------------|-----------------------|
| Schránka umožňu                                                                                                    | je dlouhodobé ukládání vybraných záznamů. N                                                                                                    | Nutná registrace.               | 턟 English 🕨 Čeština 🛽          | Deutsch               |
| MORAVSKÁ<br>ZEMSKÁ<br>KNIHOVNA                                                                                                    | outsourcing     Předm      HLEDAT       Pokročilé vyhledávání Geografické hledání     Image: State of the state of the st                                                                  |                                 | MŮJ ÚČET ODHLÁSIT              | i <u>li 0 položek</u> |
| Online katalog / Vyhleda                                                                                                    | ávání: outsourcing                                                                                                    |                                 |                                |                       |
| Zobrazuji 1 - 10 z 28 pr<br>Výsledků na stránk                                                                                                    | o vyhledávání: 'outsourcing', doba hledání: 0,16s                                                                                                    | =                               | Upřesnit hledání<br>Dostupnost |                       |
| □ Vybrat vše 🔺 RSS                                                                                                    | S Section Section Sec |                                 | prezenční                      | 17                    |
| 1. Kalan Markan Markan Ma<br>Markan Markan Markan Markan Markan Markan Markan Markan Markan Markan Markan Markan Markan Markan Markan Markan Markan Markan Markan Markan Markan Markan Markan Markan Markan Markan Markan Markan Markan Markan Markan Markan Markan Mark | Transformational outsourcing : ein Konzept zur strategischen<br>Erneuerung                                                                                                    | ★ <u>Do oblíbených</u><br>JEDno | absenční                       | 11                    |
| Knihy                                                                                                    | Hlavni autor <u>Stroder, Kai Jens</u> Vydano 2014<br>Témata: '; " <mark>outsourcing</mark> "                                                                                                    | _                               | volný výběr                    | 7                     |
|                                                                                                    | Dostupnost : prezenční : 1 z 1                                                                                                    |                                 | Doporučená témata              | •                     |
| 2.                                                                                                    | Outsourcing essentials : how to start outsourcing for small business                                                                                                    | * Do oblíbených                 | outsourcing                    | 26                    |
| Cyrollowcou<br>Enerstrate                                                                                                    | Hlavní autor <u>Harding, Matthew</u> Vydáno 2014]                                                                                                    | JEDNOTKY                        | informační technologie         | 5                     |
| Knihy                                                                                                    | Dostupnost : prezenční : 1 z 1                                                                                                    |                                 | ozbrojené síly                 | 5                     |
|                                                                                                    |                                                                                                    |                                 | strategický management         | 3                     |
| 3. Therease                                                                                                    | Transformational outsourcing : maximize value from IT outsourcing                                                                                                    | ★ Do oblíbených                 |                                |                       |

### Uložení záznamu do vybraného seznamu ve schránce

| 100            |                 |                          |                                |                                          |                                      |                          |   |                        |                       |
|----------------|-----------------|--------------------------|--------------------------------|------------------------------------------|--------------------------------------|--------------------------|---|------------------------|-----------------------|
| <del>C</del> O | 🔾 https://vufir | nd. <b>mzk.cz</b> /Searc | n/Results?lookfor=             | outsourcing&type=Subject&                | ksubmit=Hlec 🔎 👻 🔒 🖒 🍳 Výsledky vyl  | hledávání - outs ×       |   |                        | 🟠 🔂                   |
| Soubor (       | Úpravy Zobraz   | zit Oblíbené p           | oložky Nástroje                | Nápověda                                 |                                      |                          |   |                        |                       |
|                |                 |                          |                                |                                          |                                      |                          |   | 🔚 English 🝗 Ĉeština    | 🔚 Deutsch             |
|                |                 | DRAVSKÁ<br>MSKA          | outsourcing                    | Do oblíbených                            |                                      |                          | × | MÚJ ÚČET ODHLÁSIT      | illi <u>0 položek</u> |
|                | KN              | NIHOVNA                  | Pokročilé vyh                  | Vyberte seznam                           | Outsourcing                          | ×                        | ] |                        |                       |
|                |                 |                          | : outsourcing                  |                                          | nebo vytvořit nový seznam            |                          |   |                        |                       |
|                | Zobrazuji 1 - 1 | 10 z 28 pro vyh          | ledávání: <b>'outso</b>        | Přidat tagy                              | Tagy oddělte mezerami. Víceslovné ta | gy uzavřete do uvozovek. |   | Upřesnit hledání       |                       |
|                | Výsledků i      | na stránku               | 10 🔽                           |                                          |                                      |                          |   | Dostupnost             | *                     |
|                | 🗆 Vybrat vše    | RSS E                    | Poslat emailem                 | Přidat poznámku                          |                                      |                          |   | prezenční              | 17                    |
|                |                 |                          | Transformat<br>Erneuerung      |                                          |                                      |                          | - | absenční               | 11                    |
|                |                 |                          | Hlavní autor S<br>Témata: ', " |                                          | ULOZIT                               |                          |   | volný výběr            | 7                     |
|                | ł               | Knihy                    | Dostupnost :                   | orezenční : 1 z 1                        |                                      |                          |   | Doporučená témata      | ×.                    |
|                | 2.              |                          | Outsourcing                    | essentials : how to st                   | art outsourcing for small business   | * <u>Do oblibených</u>   |   | outsourcing            | 26                    |
|                | 2               |                          | Hlavní autor H                 | arding, Matthew Vydáno 2<br>artisourcing | 014]                                 | JEDNOTKY                 |   | informační technologie | 5                     |
|                | ł               | Knihy                    | Dostupnost                     | prezenôni : 1 z 1                        |                                      |                          |   | ozbrojené síly         | 5                     |
|                |                 |                          |                                |                                          |                                      |                          |   | strategický management | 3                     |
|                | 3.              | 10000                    | Transformati                   | onal outsourcing ma                      | ximize value from IT outsourcing     | * Do oblibených          |   | donrava                | 2                     |

### Práce se záznamy ve schránce

|        |                                        |                                                         |                        |                          | -                          |                           |                              |                               |
|--------|----------------------------------------|---------------------------------------------------------|------------------------|--------------------------|----------------------------|---------------------------|------------------------------|-------------------------------|
|        |                                        | 4 D (0.4.4 inter/7527                                   | -                      | 0 - 8 ¢                  |                            |                           |                              |                               |
| Coubor | Uprove Zohrazit Oblihe                 | viykesearch/iviyList/7527                               | čda                    |                          | Qutsourcing                | ×                         |                              |                               |
| 200001 |                                        | пероюzку мазиоје мароч                                  | eda                    |                          |                            |                           | 📰 English 🕨 Čeština 🥅        | Deutsch                       |
|        | MORAVSKÁ<br>ZEMSKÁ<br>KNIHOVNA         | Pokročilé vyhledávání                                   |                        | Vše 🗸                    | HLEDAT                     |                           | MŮJ ÚČET ODHLÁSIT            | i <b>li<u>) 0 položek</u></b> |
|        | <u>Online katalog</u> / <u>Můj úče</u> | <u>at</u> / Seznam                                      |                        |                          |                            |                           |                              |                               |
|        | Outoouroing                            |                                                         |                        |                          | I <u>Ø_Up</u> ravit seznam | i <u>odstranit seznam</u> | Martina Machátová            |                               |
|        | Outsourcino                            | vede (ha katalagu                                       |                        |                          |                            |                           | <u>Výpůjčky</u>              |                               |
| C      | Vybrat vše   Vybrané:                  | Poslat emailem Odstra                                   | nit Exportovat         | Vytisknout               | Seřadit podle 🔍            | I nějnovějších 🔽          | <u>Historie výpůjček</u>     | 2                             |
|        |                                        | formational outsour                                     | aino : maximize value  | e from IT outsourcing    | ~ 01                       | Jravit                    | Rezervace a objednávky       | (m)                           |
|        |                                        | Hlavní autor <u>Chadha, Sar</u><br>Vydáno c2013         | i <u>jay</u>           |                          | ₫ <u>Od</u>                | <u>stranit</u>            | Rezervace studoven           |                               |
|        | Knihy                                  | Ulożeno v: <u>Outsourcing</u>                           |                        |                          | · · · · ·                  |                           | Meziknihovní výpůjční služba | ≓                             |
|        | ,                                      | Knihy                                                   |                        |                          |                            |                           | Pokuty a poplatky            | \$                            |
|        |                                        | Outsourcing essentials : I                              | now to start outsourci | ing for small business ( | owners and 💽 Ur            | pravit                    | Profil                       | 4                             |
|        | Cy remain                              | <u>entrepreneurs</u><br>Hlavní autor <u>Harding, Ma</u> | thew                   | <u>ng lot 2</u>          | ±110/2 ±112<br>₪ Ods       | stranit                   | <u>Uložená vyhledávání</u>   | Q                             |
|        | Knihy                                  | Vydáno 2014]<br>Uloženo v: <u>Outsourcing</u>           |                        |                          |                            |                           | Odhlásit                     | •                             |
|        |                                        | Кліђу                                                   |                        |                          |                            |                           | Oblíbené                     |                               |
|        |                                        |                                                         |                        |                          |                            |                           |                              |                               |

#### Pokročilé vyhledávání

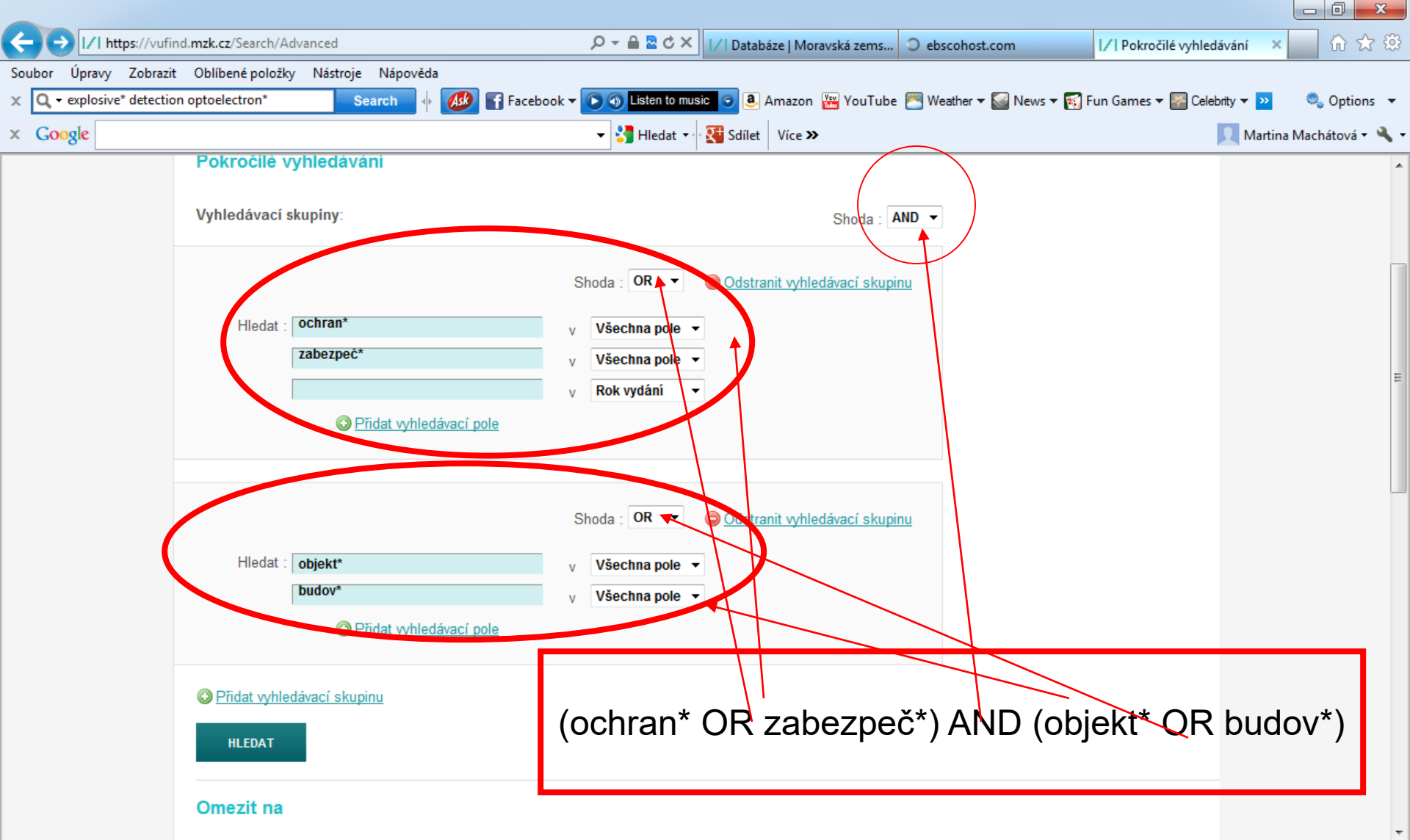

#### Pokročilé vyhledávání – volba polí

| 🍳 Pokročilé vyhledávání                                                                                                    | × G Google                                    | ×                                                                                                    | +                                                                                      | -                                                                                                    |                       |                                                                       |           |
|----------------------------------------------------------------------------------------------------|-----------------------------------------------|----------------------------------------------------------------------------------------------------|----------------------------------------------------------------------------------------|----------------------------------------------------------------------------------------------------|-----------------------|-----------------------------------------------------------------------|-----------|
| $\leftarrow \rightarrow C$ $$ http:                                                                                                    | s://vufind.mzk.cz/Search/A                    | dvanced#                                                                                                    |                                                                                        |                                                                                                    |                       | Q                                                                     | . 🛧 M :   |
| Aplikace 📕 Vlastní o                                                                                                    | dkazy 📫 Windows 📙 I                           | mportováno z apli 🗋                                                                                                    | MZK 📝 Moravska zemska                                                                  | k 📝 Roundcube Webmail                                                                                                    | 🖹 AUT - Základní vyhl | Ġ Google 🗋 Seznam ČSN                                                 | >>        |
| Online katalog /                                                                                                    | RAVSKÁ<br>SKÁ<br>HOVNA<br>Vvhledávání / Pokro | čilé vyhledávání                                                                                                    |                                                                                        |                                                                                                    |                       | English L (REGISTROVAT SE PŘ.)<br>REGISTROVAT SE PŘ.)<br>(PLO položek | Čeština Â |
| Pokročilé v                                                                                                    | yhledávání                                    |                                                                                                    |                                                                                        |                                                                                                    |                       | Fipy pro vyhledávání<br><u>Nápověda k pokročilému</u>                 |           |
| Hledat:                                                                                                    | cukrov*                                       | <u>cí pole</u>                                                                                                    | Téma ▼<br>Všechna pole<br>Název<br>Autor<br>Téma<br>Signatura<br>Umístění<br>ISBN/ISSN | ×     Shoda:       ×     AND       ×                                                                                                    | •                     | vyhledávání<br>Nápověda pro vyhledávad<br>operátory                   | <u>cí</u> |
| Přidat vyhledáva Omezit na                                                                                                    | <u>icí skupinu</u>                            |                                                                                                    | Vydavatel<br>Edice<br>Rok vydání<br>Obsah<br>Systémové číslo<br>Čárový kód<br>MDT      |                                                                                                    | HLEDAT                |                                                                       |           |
| Jazyk:<br>Čeština<br>Angličtina<br>Němčina<br>Francouzština<br>Španělština<br>Italština<br>Ruština<br>==================================== |                                               | Typ dokumentu:<br>Elektronické zdro<br>Grafika<br>Hudebniny<br>Knihy<br>Mapy<br>Neznámo<br>Normy<br>Noviny a časopis<br>Pohlednice<br>Rukopis | Místo vydání<br>oje                                                                    | Katalogy:<br>Hlavní katalog - vše<br>Rakouská knihovna<br>Německá knihovna<br>Anglická knihovna<br>Španělská knihovna<br>InfoUSA<br>Normy<br>Historický fond - vše<br>Historický fond MZK<br>Knih. dominikánů ve Z | Žnojmě                |                                                                       |           |

#### Tematické vyhledávání 1 - 0 <u>×</u> 🗙 🛛 式 Zpětná vazba | Portál Knihovny. 🖘 💊 Vyhledávání v katalogu × + Moravská zemská knihovna v Brn 🗙 G Google С vufind.mzk.cz $\rightarrow$ Ð 🔢 Aplikace 🚦 Vlastní odkazy 📫 Windows 📃 Importováno z apli... 🚱 MZK 🛛 Moravska zemska k... 🚺 Roundcube Webmail 🚱 AUT - Základní vyhl... G Google 🚱 Seznam ČSN 🚟 English 🛛 🖿 Čeština REGISTROVAT SE PŘIHLÁSIT MORAVSKÁ ZEMSKÁ KNIHOVNA Vše • **HLEDAT** Pokročilé vyhledávání Geografické hledání

#### Možnosti vyhledávání

- Lastorie vyhledávam
   Tematické vyhledávání
   Tavinky ve fondu
- Přidat do promizece

#### Objevte více

- Prohlížet abecedně / Rejstříky
- <u>Digitalizované katalogy MZK</u>
- <u>Meziknihovní výpůjční služba</u>
- Další elektronické zdroje
- Portál ČístBrno
- Knihovny.cz

#### Hledáte pomoc?

- Tipy pro vyhledávání
- Zeptejte se knihovníka
- Často kladené otázky,
- <u>Zpětná vazba</u>

### Tematické vyhledávání 2

| https://vufind.mzk.cz/Search/Konsp                                                                                                    | ekt - Windows Internet Explorer                                                                                                    |                                |
|----------------------------------------------------------------------------------------------------|----------------------------------------------------------------------------------------------------|--------------------------------|
| 😋 🔍 🔻 🚺 https://vufind.mzk.cz/Search/Konspekt#bd                                                                                                    | 🔽 🔒 🔛 🍾 🙁 Google                                                                                                    |                                |
| Soubor Úpravy Zobrazit Oblíbené položky Nástroje Ná                                                                                                    | ápověda                                                                                                    |                                |
| × Google                                                                                                    | Hledat 🗸 🚭 🖌 Více >                                                                                                    | 🞴 Martina Machá 🔹 🔧 🕶          |
| 🚖 Oblíbené položky 🛛 🙀 📝 Moravská zemská kniho 📝                                                                                                    | 🛾 Moravská zemská kniho 📝 🛛 Moravská zemská kniho 🌄 Navrhované v                                                                                                    | weby 🕶 💙                       |
| 🔠 🔹 📝 https://vufind 🗙 🚾 Laptops, Noteboo 👥 P                                                                                                    | roběhl upgrade 🚵 🔹 🖃 🖷 🔹 Stránka                                                                                                    | 🔹 Zabezpečení 👻 Nástroje 👻 🕐 🎽 |
| <ul> <li>Captops, Noteboo</li> <li>Tématické vyhledávání</li> <li>Antropologie, etnografie</li> <li>Beletrie</li> <li>Biologické vědy</li> <li>Divadlo, film, tanec</li> <li>Ekonomické vědy. obchod</li> <li>Filozofie a náboženství</li> <li>Eyzika a přibuzné vědy</li> <li>Geografie. Geologie. Vědy o Zemi</li> <li>Historie a pomocné historické vědy. Biografi</li> <li>Hudba</li> <li>Chemie. Krystalografie. Mineralogické vědy</li> <li>Jazyk, lingvistika a literární věda</li> <li>Knihovnictví, informatika, všeobecné, referent</li> <li>Lékařství</li> <li>Literatura pro děti a mládež</li> <li>Matematika</li> <li>Politické vědy (Politologie, politika, veřejná, Právo</li> <li>Psychologie</li> </ul> | Tobeni upgrade   Tobeni upgrade Tobeni upgrade |                                |
| <ul> <li><u>Sociologie</u></li> <li><u>Technika, technologie, inženýrství</u></li> <li><u>Tělesná výchova a sport, Rekreace</u></li> <li><u>Umění, architektura</u></li> <li><u>Výchova a vzdělávání</u></li> </ul>                                                                                                    |                                                                                                    |                                |
| <ul> <li><u>Vypocetní technika</u></li> <li><u>Zemědělství</u></li> </ul>                                                                                                    |                                                                                                    |                                |

### Tematické vyhledávání 3

| 🖉 Výsledky vyhledávání - Windows Internet Explorer                                                       |                                              |
|----------------------------------------------------------------------------------------------------|----------------------------------------------|
| 😋 🕞 💌 🚺 https://vufind.mzk.cz/Search/Results?filter%5B%5D=category_btF%3A%22Ekonor 💌 🔒 🚱 😏               | 🗙 🞖 Google 🛛 🔎                               |
| Soubor Úpravy Zobrazit. Oblíbené položky Nástroje Nápověda                                               |                                              |
| × Google Sdílet Více                                                                                     | » 🙎 Martina Machá • 🔧 •                      |
| 🚖 Oblíbené položky 🛛 🚖 📝 Moravská zemská kniho 📝 Moravská zemská kniho 📝 Moravská zemská kniho.          | 💽 Navrhované weby 🗸 👋                        |
| 😁 🔹 📝 🕼 Výsledky vyhle 🗴 🚾 Laptops, Noteboo 👯 Proběhl upgrade 🥼 🔹 🖾 🔹                                    | 🗄 📻 🔹 Stránka 🔻 Zabezpečení 👻 Nástroje 👻 🕡 👻 |
|                                                                                                    | 🚟 English 💻 Deutsch 🖿 Čeština                |
| MORAVSKÁ<br>ZEMSKÁ<br>KNIHOVNA                                                                           | REGISTROVAT PŘIHLÁSIT                        |
| Pokročilé vyhledávání Vyhledávání v zahraničních zdrojích 🔽 Ponechat mé filtry                           | Záznamy ve schránce: 2                       |
| <u>Online katalog</u> ⇒ Vyhledávání:                                                                     |                                              |
|                                                                                                    |                                              |
| Omezit podle podkategorie tématu                                                                         | Zúžit vyhledávání                            |
|                                                                                                    | Odstranit filtry                             |
| Zobrazuji 1 - zo z 13405 pro vynledávání: ", doba hledání: 0,29s                                         | Téma: Ekonomické vědy,                       |
| Počet výsledků na stránku 20 🗸 Seřadit podle Relevance 🗸 🖿                                               |                                              |
| 🔲 zvolit vše 📀 <u>Uložit vyhledávání</u> Historie hledání 🔝 <u>Vytvořit RSS</u> 🖂 <u>Poslat e-mailem</u> | Dostupnost                                   |
| 1. Správa společností (corporate governance) v zemích střední                                            | prezenční (10333)                            |
| a východní Evropy /      Pridat k oblibenym                                                              | <u>absenční</u> (4914)                       |
| Dostupnost: • prezenční : 1 z 1                                                                          | volný výběr (3608)                           |
| Kniha                                                                                                    | dostupné online (12)                         |
| 2. Aplikace reálných opcí v investičním rozhodování firmy /                                              | <u>Ize objednat v EOD</u> (8)                |
| Autor: <u>Culik, Miroslav, 1973-</u> Vydano 2013.<br>Dostupnost: • prezenční : 1 z 1                     | Den envie en é témete                        |
| Kniha                                                                                                    |                                              |
|                                                                                                    |                                              |
| 3. Úspěšnost na trhu práce = Powodzenie na rvnku pracy /                                                 | poonikovy management (658)                   |
| Autor: Jurgan Josef 1940. Mutána 2012                                                                    |                                              |
| 😵 😜 Interne                                                                                              | t 📲 * 🔍 100% - 🖓                             |

#### Tematické vyhledávání 4

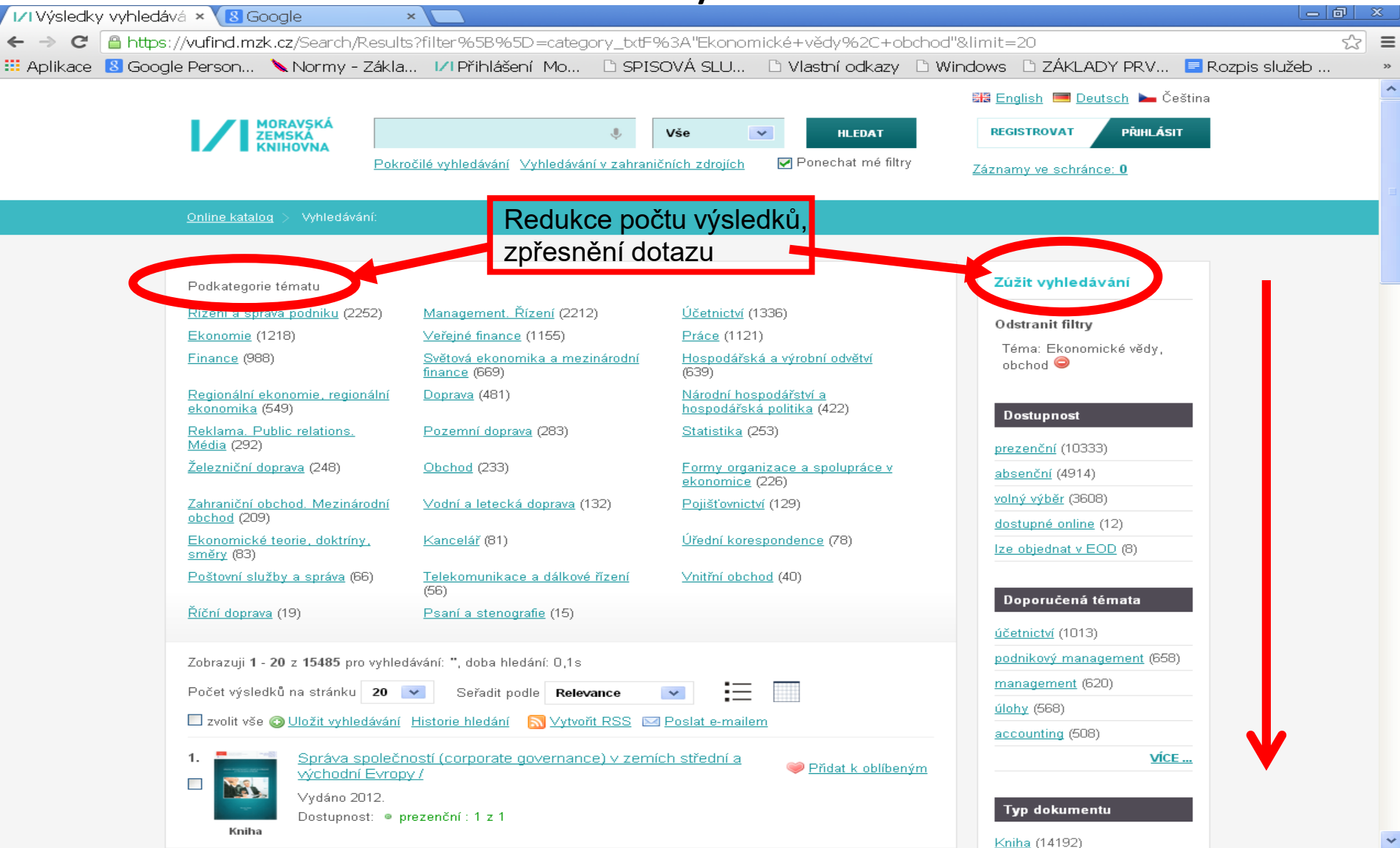

Katalog VUFIND Rejstříky

| A 112 B                                                                                                    |                                                                                                    | "Add Passing (sin longitud                                                                                                    | A REAL PROPERTY AND         |                                                                                                    |                                               |
|----------------------------------------------------------------------------------------------------|----------------------------------------------------------------------------------------------------|----------------------------------------------------------------------------------------------------|-----------------------------|----------------------------------------------------------------------------------------------------|-----------------------------------------------|
|                                                                                                    | owse/Home                                                                                                    | Q + 🔒 ٹ 🔒 P                                                                                                    | rowse the Collection alph × |                                                                                                    | 🔐 🛣 🔅                                         |
| Soubor Úpravy Zobrazit Oblíbené polo                                                                                      | žky Nástroje Nápověda                                                                                         |                                                                                                    |                             |                                                                                                    |                                               |
|                                                                                                    |                                                                                                    |                                                                                                    |                             | 📲 English 🕨                                                                                                    | Čeština 🔳 Deutsch                             |
| MORAVSKÁ<br>ZEMSKA<br>KNIHOVNA                                                                                            | Pokročilé vyhledávání                                                                                         | Vše 🔽                                                                                                    | HLEDAT                      | MŮJ ÚČET O                                                                                                    | t <mark>∎<u>10 položek</u><br/>DHLÁSIT</mark> |
| Online katalog Prohlížet abecedr                                                                                          |                                                                                                    |                                                                                                    |                             |                                                                                                    |                                               |
| Prohlížet abecedně / Rejstříky                                                                                            | podle názvů<br>podle autorů<br>podle klíčových slov<br>podle nakladatelů                                      | začínající                                                                                                    | Procházet                   |                                                                                                    |                                               |
| Možnosti vyhledávání<br>• Historie vyhledávání<br>• Tematické vyhledávání<br>• Novinky ve fondu<br>• Přidat do prohlížeče | podle edic<br>podle korporací a akcí<br>podle předmětových hesel<br>podle hudebních incipitů<br>podle tiskařů | Objevte více<br>• Prohlížet abecedně / Rejstříky<br>• Střilizované katalom: M711<br>• Meziknihovní výpůjční služba<br>• Další elektronické zdroje<br>• Portál ČístBrno | HI                          | ledáte pomoc? <ul> <li><u>Tipy pro vyhledávání</u></li> <li><u>Zeptejte se knihovníka</u></li> <li><u>Často kladené otázky</u></li> <li><u>Zpětná vazba</u></li> </ul> |                                               |

## **Katalog Vufind**

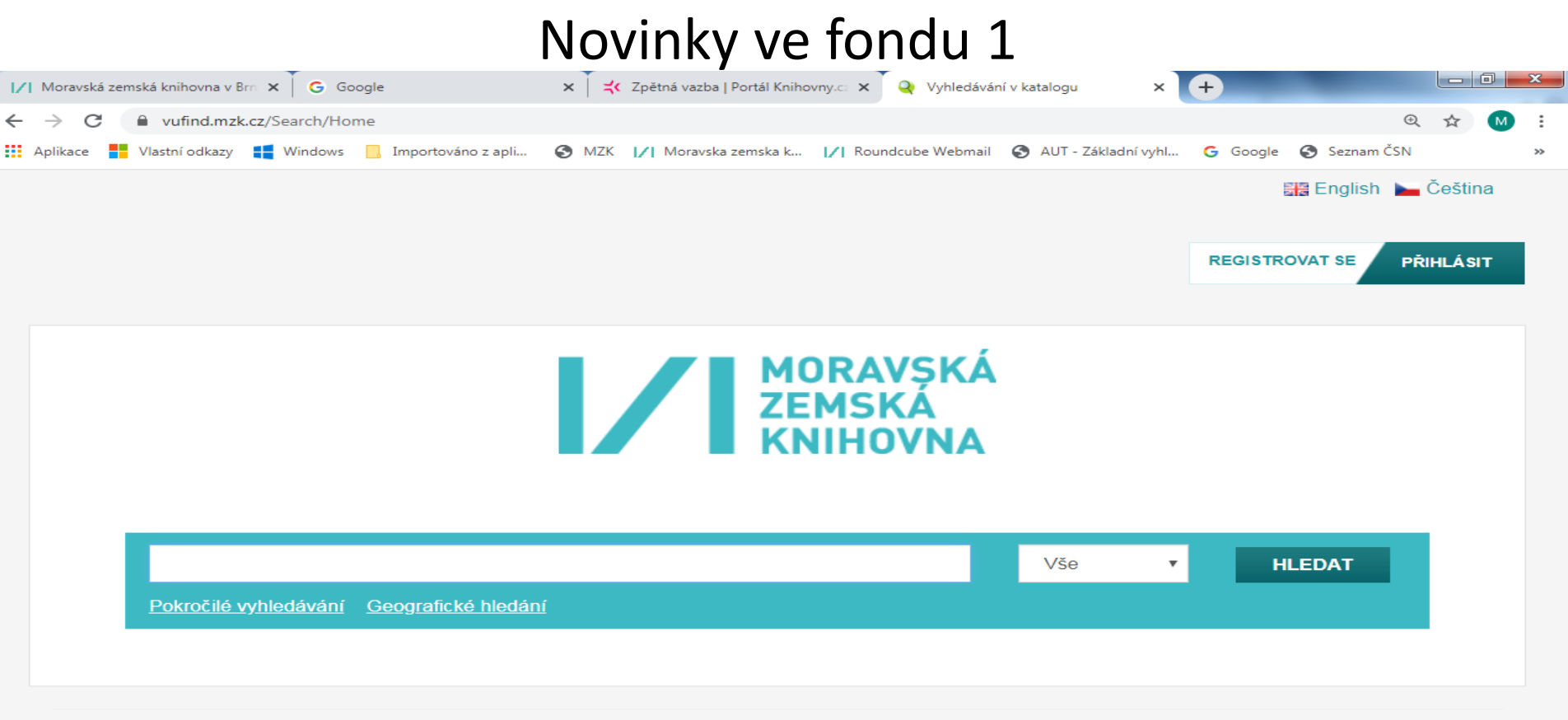

#### Možnosti vyhledávání

<u>Historie vyhledávání</u>

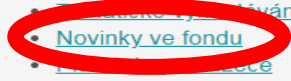

#### Objevte více

- Prohlížet abecedně / Rejstříky
- <u>Digitalizované katalogy MZK</u>
- Meziknihovní výpůjční služba
- Další elektronické zdroje
- Portál ČístBrno
- Knihovny.cz

#### Hledáte pomoc?

- <u>Tipy pro vyhledávání</u>
- <u>Zeptejte se knihovníka</u>
- <u>Často kladené otázky</u>
- <u>Zpětná vazba</u>

#### Novinky ve fondu 2

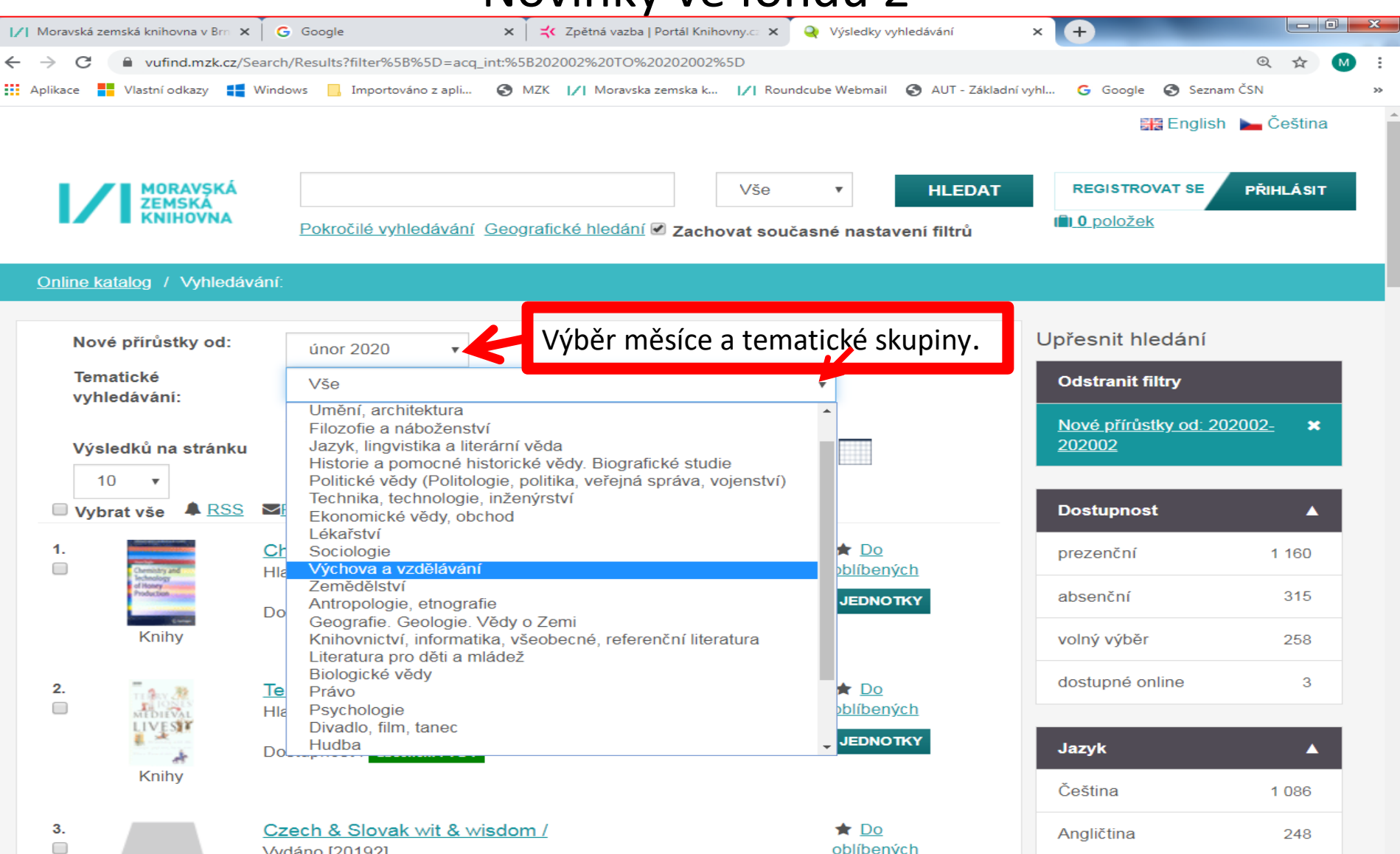

Vydáno [2019?]

oblíbených

## Výdej výpůjček objednaných ze skladu

- Vyhledávání probíhá od pondělí do pátku do 18 hod. Po vyhledání dokumentu ve skladu obdržíte e-mailem zprávu, kde je objednaný dokument v MZK pro Vás připraven.
- Jen do studovny

Tyto dokumenty nelze půjčit mimo budovu MZK (prezenční výpůjčky). Vyzvednete si je ve studovně humanitních věd ve 4. patře.

• Měsíc

Tyto dokumenty si můžete půjčit mimo budovu MZK (absenční výpůjčky). Jsou připraveny v zadní části půjčovny v přízemí (prostor za turnikety) na polici pod posledním dvojčíslím čísla Vaší průkazky.

 Noviny a časopisy (běžný ročník i ze skladu) žádejte ve studovně periodik ve 2. patře. Periodika lze studovat pouze v této studovně.

## Kontakt

PhDr. Martina Machátová Moravská zemská knihovna v Brně Kounicova 65a 601 87 Brno Tel.: 541 646 170 E-mail: machat@mzk.cz

Poslední aktualizace: 11. března 2024